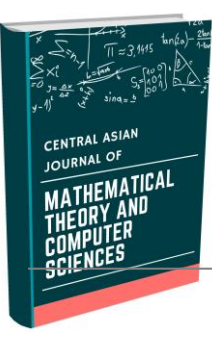

## CENTRAL ASIAN JOURNAL OF MATHEMATICAL THEORY AND COMPUTER SCIENCES

https://cajmtcs.centralasianstudies.org

Volume: 03 Issue: 12 | Dec 2022

ISSN: 2660-5309

# CHECKING DETAILS FOR HEAT AND IMPACT FORCES USING KOMPAS 3D SOFTWARE

Kurbonali Jurayev

Assistant of the Department of General Professional Sciences Termez Institute of Engineering and Technology qurbonalijurayev2@gmail.com

## Abstract

We can't imagine today without computers. Especially when it comes to helping people do what they need to do. Computers have become an integral part of human beings because they save human time and precision in the work they do. In addition to many engineering programs, KOMPAS 3D software is one of them. In addition to drawings and 3D design, it is possible to conduct various tests on the details and components created in it. For example, we can perform strength, temperature, compression, elongation, torsion, and other calculations.

#### ARTICLEINFO

Article history: Received 6 Oct 2022 Revised form 5 Nov 2022 Accepted 10 Dec 2022

*Key words: KOMPAS 3D, consistency, temperature, pressure, test, piston.* 

© 2019 Hosting by Central Asian Studies. All rights reserved.

## INTRODUCTION

The 21st century is the age of computer-based development and organization of new techniques and technologies. Therefore, the use of computers in engineering design, as in all fields, is one of the main tasks of today. Nowadays, three-dimensional computer modeling tools are in the spotlight, and it's no coincidence. Their use allows for high-quality design work, as well as fast, high-quality, high-precision drawings for the user, testing and printing. Experts in each field choose a graphics program that is convenient for their work. The scope of the program will also be focused on a specific area. So, when choosing a graphics program, you must first take into account its capabilities. In this article, the authors demonstrate how to conduct tests using the KOMPAS 3D software. As an example, a piston, which is a basic part of a car engine, was taken and tested for the pressures and temperatures that affect it.

\*\*\*

## MATERIAL AND METHOD

The function of the piston is to participate in the formation of a closed volume for the combustion chamber and to carry out the working processes inside the cylinder. It also transfers the pressure of the combustion gases to the connecting rod through the piston finger, absorbs the temperature of the combustion gases and transfers them to the cylinder walls through itself and the rings. The piston is not cooled directly by water or air in the cooling system. Instead, it is surrounded by hot parts (cylinder, cylinder head). Therefore, the piston is always under mechanical stress and heat stress. The most important of these is heat stress. Its value varies depending on the use of the engine and the degree of forcing. The piston is selected according to this symbol. The basis for selection is the conditional unit of heat stress -  $q_p$ . Its threshold values for different types of pistons are as follows:

| -for non-cooled cast iron pistons                                                     | 4,0     |
|---------------------------------------------------------------------------------------|---------|
| - thermal conductivity 120 150 kcal / m.h. For non-cooled, light alloy pistons at ° C | 6,0     |
|                                                                                       |         |
| - for rib-cooled pistons                                                              | 6,6-6,8 |
| - for oil-spilled cooler                                                              | 8,0     |
| - for oil-sprinkled cooler                                                            | 10,0    |

We know that the maximum temperature and pressure are given to the piston during combustion. As the combustion process approaches the piston upper edge point, a spark is emitted through the ignition spark plug. As a result, the combustible mixture, which is ready to heat up, burns, and the pressure inside the cylinder rises to  $30 \dots 35 \text{ kg} / \text{cm}^2$ , and the temperature rises to  $2300 \dots 2500 \degree \text{C}$ .[1]

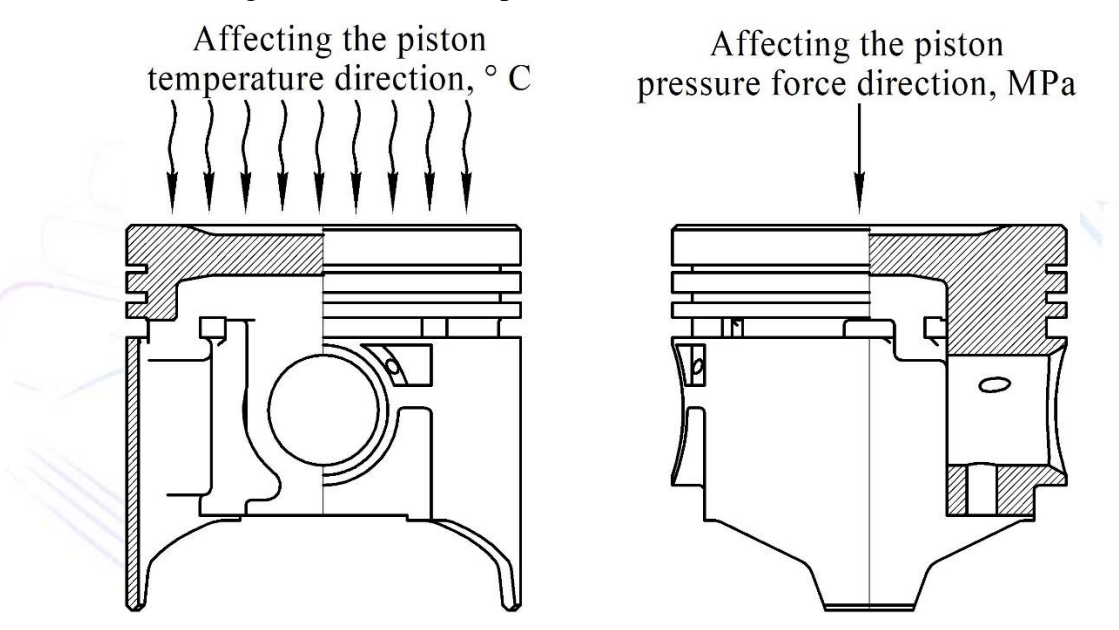

Figure 1. Pressure and temperature directions of the piston and the gases acting on it.

The piston is made of durable aluminum alloy with high thermal conductivity and low coefficient of friction. Aluminum alloys are based on alumina and contain molten copper (6 ... 12%) or silicon (up to 23%). It is 2.6 times lighter than cast iron, has a thermal conductivity of 3 to 4 times, and has good abrasion resistance. [2]

#### **RESULTS AND DISCUSSIONS**

We have already considered the values and directions of the pressure and temperature acting on the piston. Now let's look at how to determine and calculate these forces using KOMPAS 3D. To do this, we used the 2018 version of the program KMPAS 3D, developed by the company ASCON of the Russian Federation. It is up to the user to decide which version to use, as the calculation commands are the same for all versions. To get started, we need a computer with KOMPAS 3D software and a 3D view of the piston.

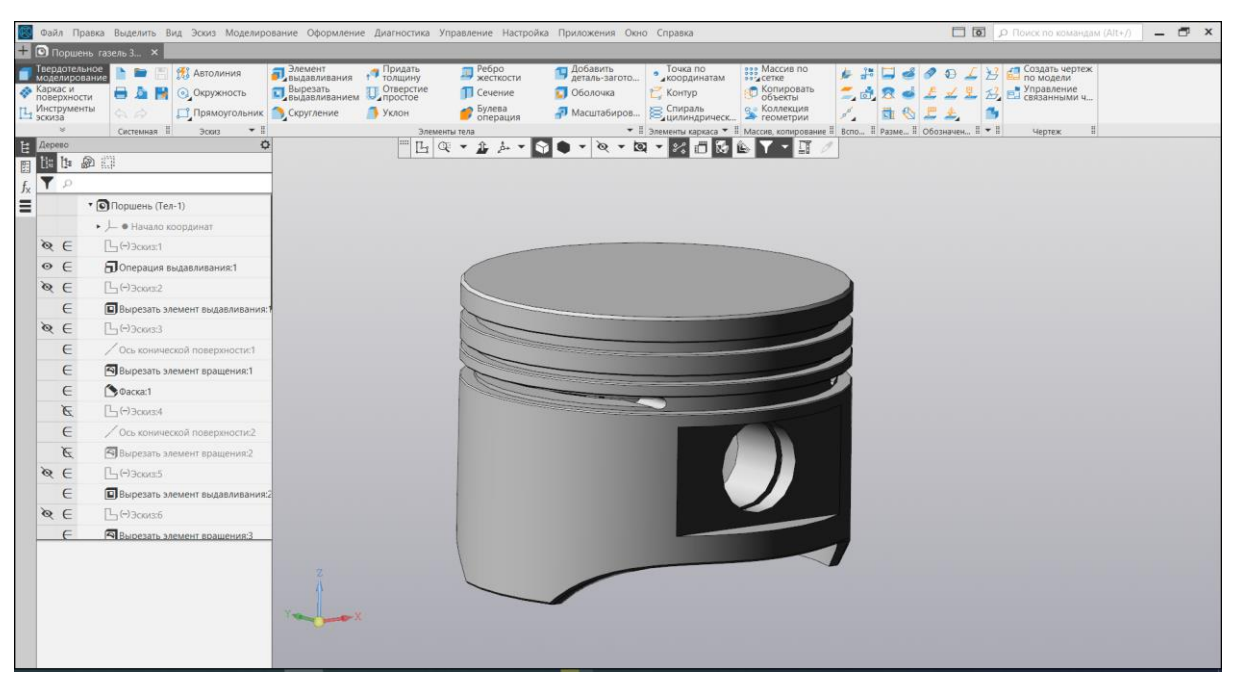

Figure 2. KOMPAS is a car engine piston created in a 3D environment

First of all, we need to choose the material for the created detail. To do this, go to the material section from the details (model of the model) and go to the selection of material from the list (select material from the list). There are many different types of materials, such as ferrous metals or non-ferrous metals, and we can choose the aluminum alloy D16 that suits us. (Figure 3)

| Фрагмент БЕЗ ИМЕ Фрагмент БЕЗ ИМЕ.                                                                                                    | 🖸 Поршень газель 3 🗙                                                                                                    |                                                                  |
|----------------------------------------------------------------------------------------------------|----------------------------------------------------------------------------------------------------|------------------------------------------------------------------|
| Biguranes ES 2004: Concernent ES 2004: Concernent ES 2004: Concernent ES 2004: Concernent ES 2004 Concernent ES 2004 Concernent ES                                                                                                    | Выбрат материал<br>из слиска-таterial<br>из слиска-таterial                                                                                                    | ока общината и на имали по на и на и на и на и на и на и на и на |
| Матерны: Пругос Д161ЛП К                                                                                                    | Advancement Consult       - All roct of star-sp       - All roct of star-sp | aluminum alloy                                                   |
| Nonvech, YAMS     0.028     Image: Constraint of the second method in the second method in the second metho |                                                                                                    | Cryano                                                           |

Figure 3. Material Sequence Sequence in KOMPAS 3D

After selecting the material, we check whether the existing KOMPAS program has a section APM FEM to perform calculations. If such a section does not exist, we can create it in this sequence: Приложения »Добавить приложения» APM FEM »открыть. At the end of the practice, it looks like this to us (Figure 4).

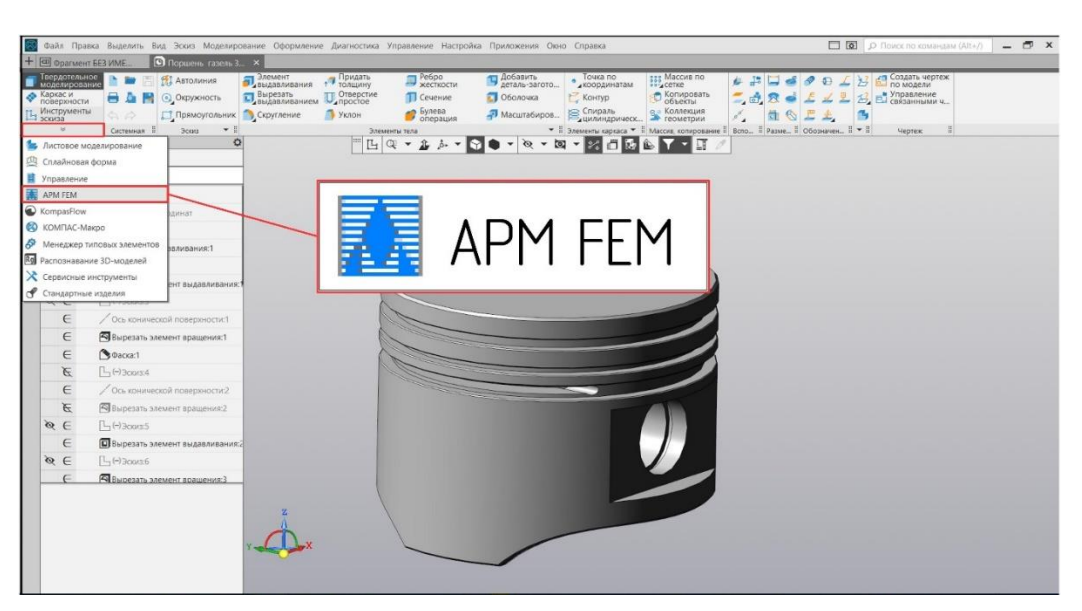

Figure 4. Location of KOMPAS 3D software computing department

By selecting the APM FEM panel, we can view the available commands in it.(Figure5)

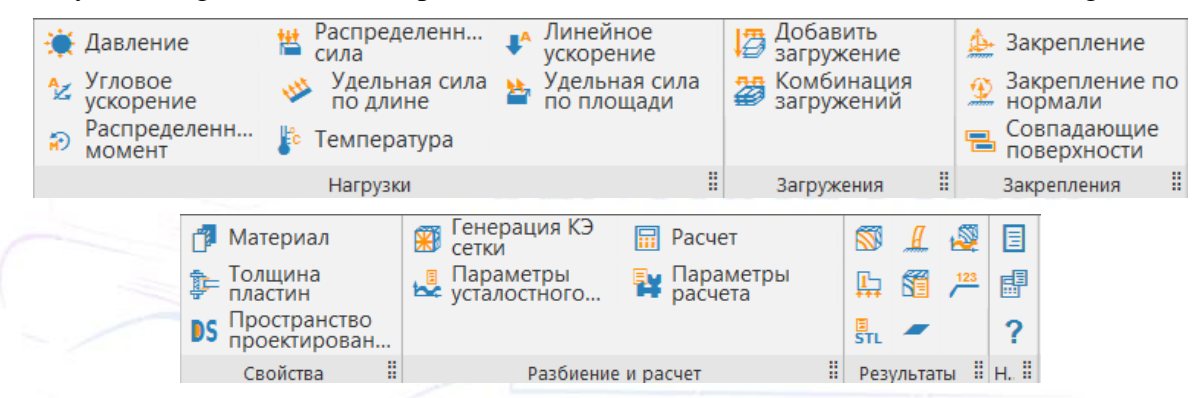

Figure 5. APM FEM panel commands

Once the piston is tightened, we can determine the values and direction of the pressure and temperature acting on it. The highest temperature that affects it is, as mentioned above, during combustion, and its value in gasoline engines is 2500°C. We enter the same value using the temperature (температура) command, and keep the direction set by the top of the piston. (Figure 7)

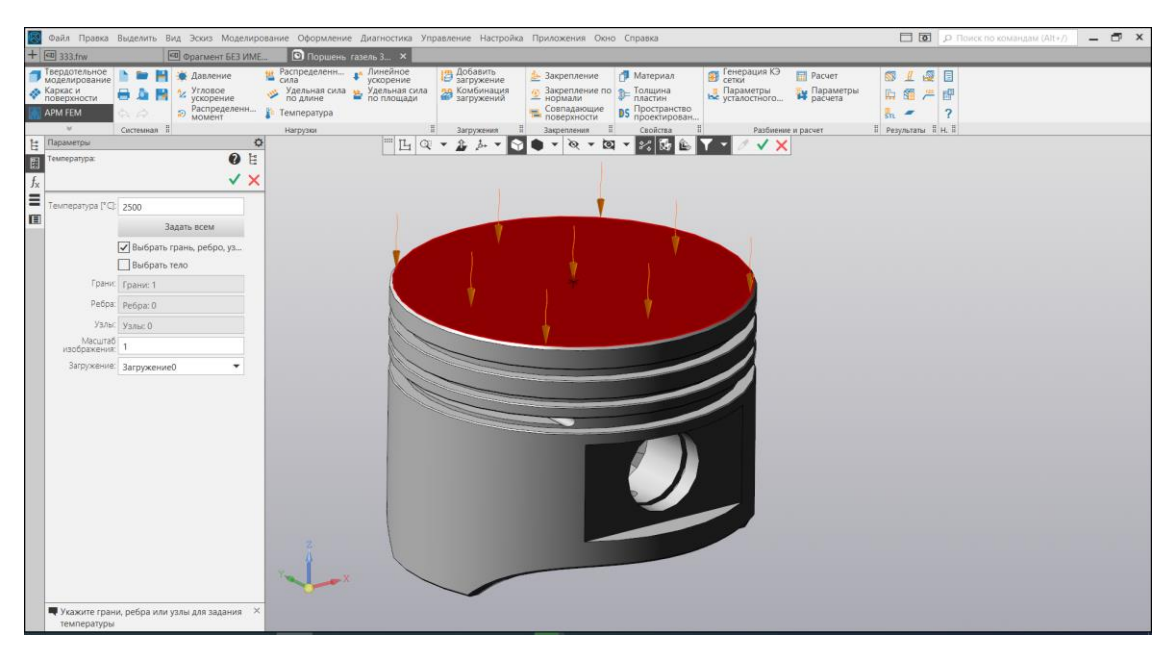

Figure 7. The value and direction of the temperature acting on the piston

The pressure acting on the piston can be applied by the pressure (давление, Fig. 5) command. Its direction is the same as the temperature. The pressure force of the heaviest gases is given to the piston during combustion and its value can reach 30 ... 35 kg / cm<sup>2</sup>. We're going to take the largest of these values and change the unit to Newton.  $35 \text{ kg} / \text{ cm}^2 = 3500 \text{ N}$ . Now we enter this value 3500 in the давление part.

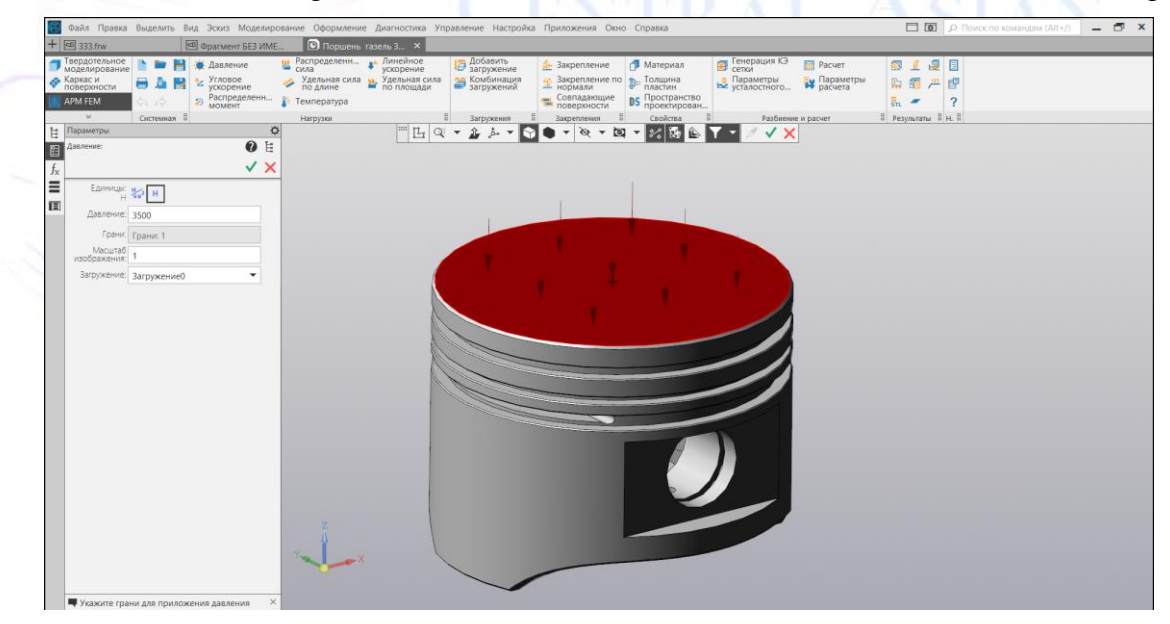

Figure 8. The pressure of the gases acting on the piston

Once we have determined the forces acting on the piston, we can break the piston into smaller pieces using the Generation KE grid (Генерация КЭ сетки) command.

When the command icon is clicked, the following window will appear (Figure 9). In the window, you can enter the value of the maximum length of the side element (Максимальная длина стороны элемента). When entering a value, pay attention to the size of the item you want to calculate. If the detail is large, we need to add a larger value. Maximum coefficient of compaction on the surface (Максимальный коэффициент сгущения на поверхности) and the coefficient of friction on the volume (коэффициент разрежения в объеме) - it is recommended to leave the values of volume reduction unchanged. Then press enter, the process may take some time. When the process is complete, the detail will look like this (Figure 10)

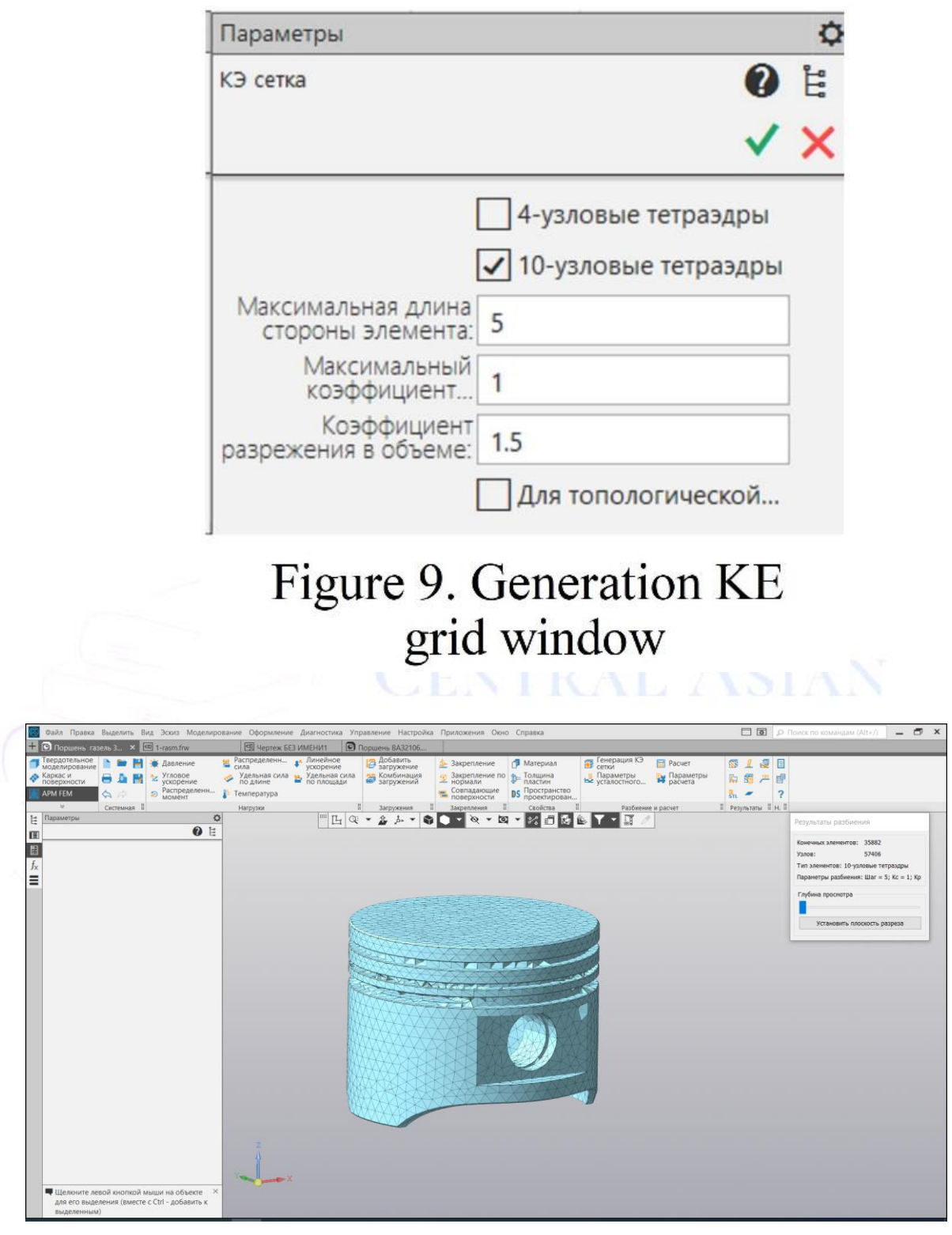

Figure 10. The result of the Генерация КЭ сетки command

To start the test, go to the Calculation (Pacuer) command. The resulting window will select the sections we need. (Figure 11)

| Расчет Х                                             |                                                               |                                                             |
|------------------------------------------------------|---------------------------------------------------------------|-------------------------------------------------------------|
| Загружение                                           |                                                               |                                                             |
| Загружение0 🗸                                        |                                                               |                                                             |
| Типы расчета                                         |                                                               |                                                             |
| 🗹 Статический расчёт                                 |                                                               |                                                             |
| 🗸 Устойчивость                                       |                                                               |                                                             |
| Собственные частоты                                  |                                                               | From the list of sections shown                             |
| Собственные частоты<br>с предварительным нагружением |                                                               | in the picture, we can select the tests we need. We need to |
| Геометрически нелинейный расчёт                      |                                                               | define the static calculation                               |
| Контактное взаимодействие                            |                                                               | define the static calculation                               |
| Вынужденные колебания                                |                                                               | (статический расчёт),                                       |
| 🗸 Тепловой расчёт                                    |                                                               | Stability (Устойчивость) and                                |
| Топологическая оптимизация                           |                                                               | temperature calculation                                     |
| Нестационарный тепловой расчёт                       |                                                               | (Тепловой расчёт) and click                                 |
| Электростатический расчет                            |                                                               | OK As a result the                                          |
| Магнетостатический расчет                            | Идет расчет 🛛 🗙                                               | calculations begin as shown in                              |
| ОК Отмена Справка                                    | Статический расчет                                            | Figure 11 (b). This process                                 |
|                                                      | Элементов - 35882(57406),<br>Степеней свободы - 172218(16136) | also takes some time.                                       |
|                                                      | Расчет перемещений                                            |                                                             |
|                                                      | Формирование матрицы жесткости                                |                                                             |
|                                                      | 13%                                                           |                                                             |
|                                                      |                                                               |                                                             |
|                                                      | Отмена                                                        |                                                             |
| Α                                                    | b CENTRA                                                      |                                                             |

**Figure 11**. Calculation (Pacчet) command window (a) and start of calculations (b)

When the calculations are completed, you will be able to get the necessary analysis using the card results (карта результатов) command. The results of the analysis are displayed on the screen as follows (Figure 12).

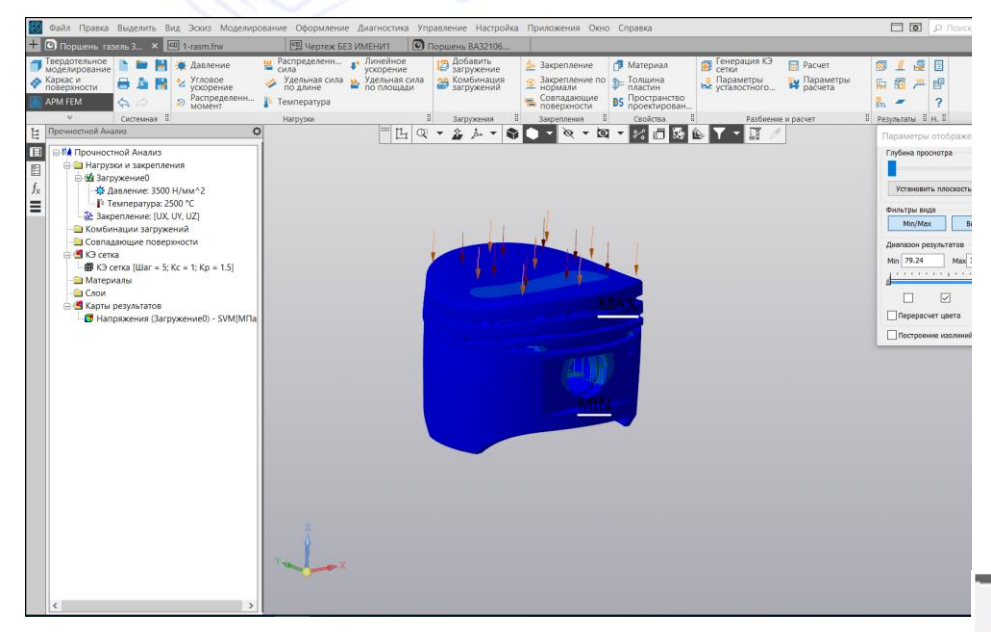

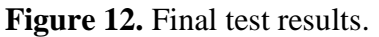

By calculating the piston of a car engine, we also get the maximum and minimum values of the forces acting on it, and we can determine how

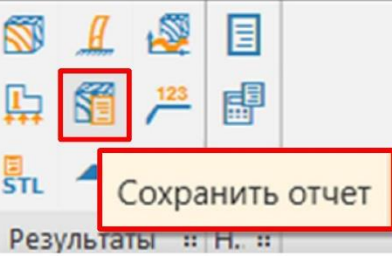

Figure 13. Save the file

much more power we can put on it. As you can see in the picture, we can see the level of tension through the colors, while the blue colors turn into a safe and red towards the danger zone (Figure 12). The result of our tests is absolutely positive, that is, we can see bruises almost everywhere on the piston.

Now we can save the calculations as a file or print them out. To do this, we perform sohranit reportcalculations by clicking on the save icon. In the file html version, the results of calculations are stored in Russian.

#### **Project information**

| Organization         | Termez institute of Engineering and technology |  |
|----------------------|------------------------------------------------|--|
| Author               | Qurbonali                                      |  |
| Report creation date | 05.04.2022; 9:52:06                            |  |
| Program used         | APM FEM for KOMPAS-3D v18.1 (LLC STC "APM")    |  |
| The path to the file | D:\TMTI\Maqolalar\Kompas 3D\Поршень 3D.m3d     |  |

Content

- **1. Introduction**
- 2. Model
- 3. Information about materials
- 4. Load Information
- **5. Reinforcement Information**

Poisson's Coefficient

- 6. Finite element mesh
- 7. Results
- 8. Conclusion

ENTRAL ASIAN

1. Introduction 2. Model

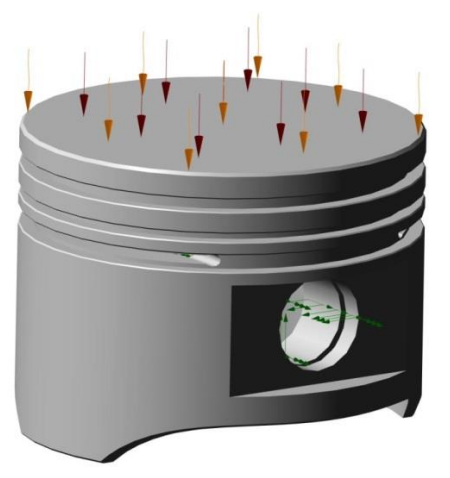

3) Information about materials

| Ν                                  | Part name                | Material                    | Plate thickness [mm] |
|------------------------------------|--------------------------|-----------------------------|----------------------|
| 1                                  | D:\TMTI\Maqolalar\Kompas | Д16.Т.ПП КВ50П              |                      |
|                                    | 3D\Поршень газель 3D.m3d | ГОСТ 21488-97               |                      |
|                                    | Material name: Д16.Т     | <b>Г.ПП КВ50П ГОСТ 2148</b> | 8-97                 |
| Yield strength [MPa]               |                          | 350                         |                      |
| Modulus of elasticity normal [MPa] |                          | 71000                       |                      |

0.33

| Density [kg/m^3]                                  | 2800     |         |
|---------------------------------------------------|----------|---------|
| Temperature coefficient of linear expansion [1/C] | 0.000023 |         |
| Thermal conductivity [W/(m*C)]                    | 177      |         |
| Compressive strength [MPa]                        | 410      | Default |
| Tensile endurance limit [MPa]                     | 209      | Default |
| Torsional endurance limit [MPa]                   | 139      | Default |

#### 4) Load Information

| Name         | Selected objects | Load parameters      | Loading  |
|--------------|------------------|----------------------|----------|
| Pressure:    | Edges: 1         | Value: 3500 H/mm^2   | Loading0 |
| Temperature: | Edges: 1         | 2500 degrees Celsius | Loading0 |

#### 5) Pinning Information

| Name    | Selected<br>objects | X [mm]     | Y [mm]     | Z [mm]     | Rot. X<br>[deg] | Rot. Y<br>[deg] | Rot. Z<br>[deg] |
|---------|---------------------|------------|------------|------------|-----------------|-----------------|-----------------|
| Fixing: | Edges: 4            | Prohibited | Prohibited | Prohibited | _               | _               | -               |

#### 6) Finite element mesh

## Partitioning parameters and results

| Name                                     | Meaning            |
|------------------------------------------|--------------------|
| Item type                                | 10-knot tetrahedra |
| Maximum element side length [mm]         | 5                  |
| Maximum thickening factor on the surface | 1                  |
| Dilution coefficient in the volume       | 1.5                |
| Number of Finite Elements                | 35882              |
| Number of nodes                          | 57406              |

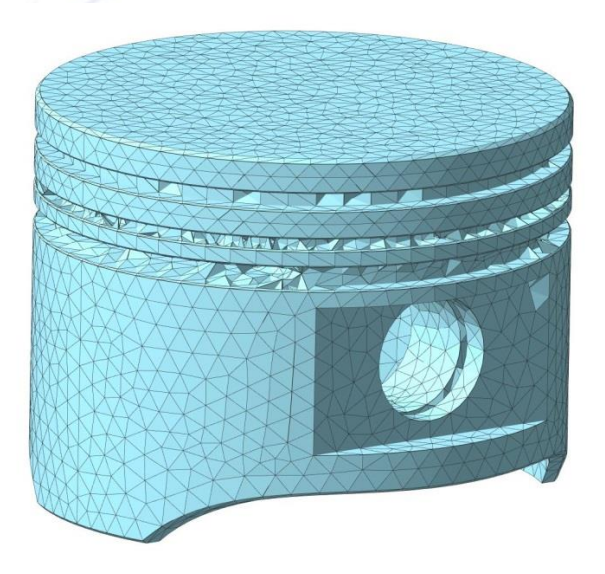

#### 7) Results

Static calculation results Инерционные характеристики модели

| Name                                        | Meaning                            |
|---------------------------------------------|------------------------------------|
| Model weight [kg]                           | 0.556478                           |
| Model center of gravity [m]                 | (-0.000011;-0.000009;-0.024359)    |
| Moments of inertia of the model relative to | ( 0.000566 ; 0.000548 ; 0.000729 ) |
| the center of mass [kg*m^2]                 |                                    |
| Reaction moment relative to the center of   | (-408.919736; 1003.269917;         |
| mass [N*m]                                  | 712.445253)                        |
| Total reaction of supports [N]              | (-84774.060621;-37646.472423;      |
|                                             | 22508417.077715)                   |
| Absolute reaction value [N]                 | 22508608.203143                    |
| Absolute torque value [Nm]                  | 1296.66654                         |

| Name               | Туре  | Minimum value | Maximum value |
|--------------------|-------|---------------|---------------|
| von Mises          | SVM [ | 48.373        | 315473.874    |
| equivalent voltage | [MPa] |               |               |

| 3.155e+05 |                   |
|-----------|-------------------|
| 2.958e+05 |                   |
| 2.76e+05  |                   |
| 2.563e+05 |                   |
| 2.366e+05 |                   |
| 2.169e+05 |                   |
| 1.972e+05 | The second second |
| 1.775e+05 | MAX               |
| 1.578e+05 |                   |
| 1.38e+05  |                   |
| 1.183e+05 |                   |
| 9.862e+04 |                   |
| 7.89e+04  |                   |
| 5.919e+04 |                   |
| 3.948e+04 | MIN               |
| 1.976e+04 |                   |
| 48.37     |                   |

| Name         | Туре | Minimum value | Maximum value |
|--------------|------|---------------|---------------|
| Total linear | USUM | 0             | 26.522272     |
| displacement | [MM] |               |               |

| 26.52 |                                                                                                    |   |
|-------|----------------------------------------------------------------------------------------------------|---|
| 25.25 |                                                                                                    |   |
| 23.98 |                                                                                                    |   |
| 22.71 |                                                                                                    |   |
| 21.45 |                                                                                                    | - |
| 20.18 |                                                                                                    |   |
| 18.91 |                                                                                                    |   |
| 17.64 | MAX                                                                                                    |   |
| 16.37 | and the second second s |   |
| 15.1  | and the second second se                                                                                                    |   |
| 13.26 |                                                                                                    | ~ |
| 11.42 | A                                                                                                    |   |
| 10.15 | 9                                                                                                    |   |
| 8.884 | MIN                                                                                                    |   |
| 7.615 |                                                                                                    |   |
| 6.346 |                                                                                                    |   |
| 5.077 |                                                                                                    |   |
| 3.807 |                                                                                                    | - |
| 2.538 |                                                                                                    |   |
| 1.269 |                                                                                                    |   |
| 0     |                                                                                                    |   |

| Name                | Туре | Minimum value | Maximum value<br>7.235425 |  |
|---------------------|------|---------------|---------------------------|--|
| Yield safety factor | E    | 0.001183      |                           |  |
|                     | ~ 1  |               | A                         |  |

| 0.001183 | 1 1                 | 8 L . 🔓 R R                                                                                                    |
|----------|---------------------|----------------------------------------------------------------------------------------------------|
| 0.3474   |                     | 1                                                                                                    |
| 0.6935   | 1                   |                                                                                                    |
| 1.04     |                     | The second second second second second second second second second second second second second second second s                                                                                                    |
| 1.386    |                     |                                                                                                    |
| 1.732    |                     | N. N. N. N. N. N. N. N. N. N. N. N. N. N                                                                                                    |
| 2.078    | Charles and Charles |                                                                                                    |
| 2.424    |                     | 17.0                                                                                                    |
| 2.771    | 1000                | The second second                                                                                                    |
| 3.117    |                     | MIN                                                                                                    |
| 3.618    |                     | and the second second s |
| 4.12     |                     | ALL                                                                                                    |
| 4.466    |                     |                                                                                                    |
| 4.812    |                     |                                                                                                    |
| 5.158    |                     |                                                                                                    |
| 5.505    |                     |                                                                                                    |
| 5.851    |                     |                                                                                                    |
| 6.197    |                     |                                                                                                    |
| 6.543    |                     | 10.20                                                                                                    |
| 6.889    | IN IN               |                                                                                                    |
| 7 235    |                     |                                                                                                    |

| Name          | Туре | Minimum value | Maximum value |
|---------------|------|---------------|---------------|
| safety factor |      | 0.001385      | 8.475784      |

## Результаты расчета устойчивости

| Ν | Buckling safety factor |
|---|------------------------|
| 1 | 0.000305               |

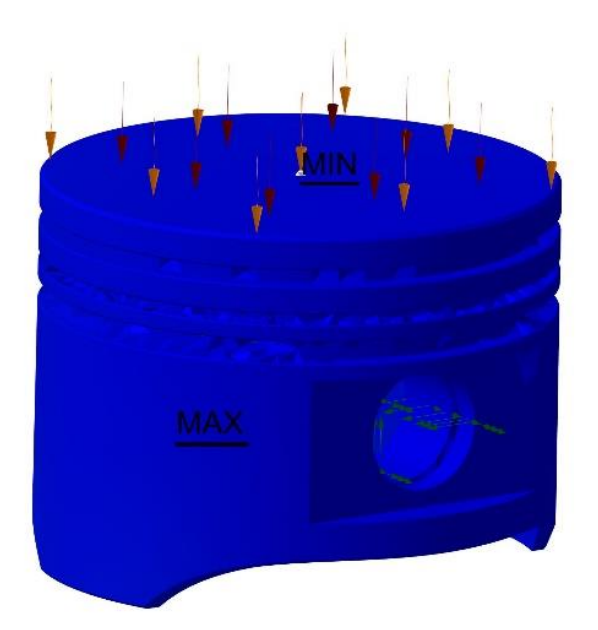

### 1st form of buckling

#### Thermal calculation results

| Name        | Туре                                                                    |          | Minimum value | Maximum value |
|-------------|-------------------------------------------------------------------------|----------|---------------|---------------|
| Temperature | Temperature [deg.                                                       | Celsius] | 2499.999902   | 2499.999902   |
| Temperature | Temperature [deg.<br>7<br>500<br>500<br>500<br>500<br>500<br>500<br>500 | Celsius] |               |               |
| 25          | 500                                                                     |          |               |               |

## CONCLUSION

In conclusion, we can say that the calculations we have studied above are very much in line with modern methods. Because a world of calculations using paper, formulas and drawings using the human brain is now considered obsolete. It is also worth noting that when you calculate with the help of KOMPAS 3D software, the detail you are testing will appear in front of your eyes and will greatly enrich your imagination. We think

that by reading this article, KOMPAS 3D users will have another novelty for themselves and save valuable time using it in their work.

#### REFERENCES

- 1. TS Khudoiberdiev Tractors and cars (structure and operation of internal combustion engines). T .: «Barkamol fayz media» 2018, 352 p.
- 2. B. Tolayev. Fundamentals of the theory and dynamics of internal combustion engines. T .: «Science and technology», 2010, 294 pages.
- 3. Jurayev, K. . (2022). USE AND DESIGN OF PALITE TOOLS IN AUTOCAD. Academic Research in Educational Sciences, 3(5), 442–446. https://doi.org/10.24412/2181-1385-2022-5-442-446
- 4. Musabekov Zakirjon, Ismatov Jumaniez, Ashirov Vosit, Jurayev Kurbonali. (2019). Hydrogen electrolyzer for internal combustion. International Journal of Advanced Research in Science, Engineering and Technology, 6(10), 11141-11146, https://ijarset.com/upload/2019/october/29-botir-53.pdf
- 5. http://www.apm.ru/

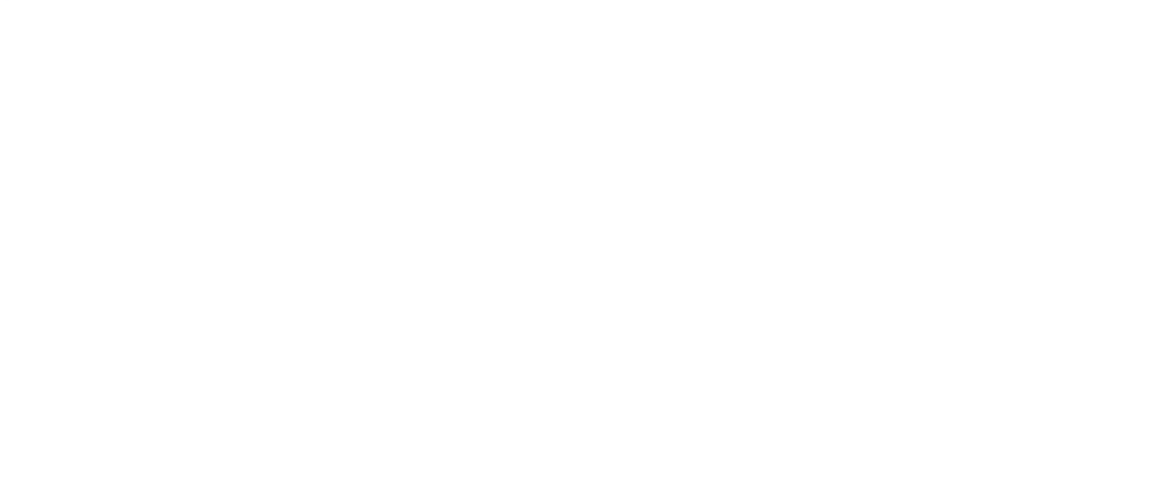